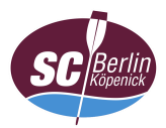

## Anleitung zur Einwahl in die Videokonferenz mit iOS (App; hier: Smartphone)

- 1. App öffnen (ggf. vorher im Google Play Store herunterladen)
- 2. Auf "Meeting beitreten" tippen

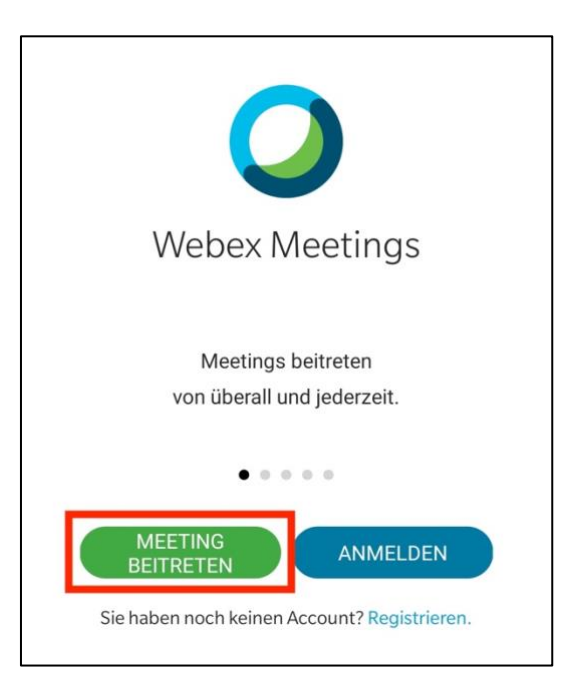

- 3. a) Meeting-Kennnummer (Zugangscode),
  - b) Name (Vor- und Familienname; keine Pseudonyme)\* sowie E-Mail-Adresse eingeben und
  - c) auf "Beitreten" tippen

| <<br>a)       | Meeting beitreten                                          | c) BEITRETEN         |
|---------------|------------------------------------------------------------|----------------------|
| 1819          | 85 0951                                                    |                      |
| Wenn<br>könne | Sie in einen Persönlichen Raum<br>en Sie die URL eingeben. | n eingeladen werden, |
| comp          | oany.webex.com/meet/use                                    | rname                |
| Maxi          | Mustermann                                                 |                      |
| maxi.         | mustermann@email.de                                        | ×                    |
|               |                                                            |                      |
|               |                                                            |                      |
|               |                                                            |                      |
|               |                                                            |                      |

\* Verfahrensgrundsätze beachten

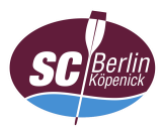

4. Meeting-Passwort eingeben und mit "OK" bestätigen

| Webex Me    | eetings                |
|-------------|------------------------|
| Meeting-Pas | sswort                 |
|             | ABBRECHEN OK           |
| -           | ABBRECHEN              |
|             |                        |
|             |                        |
| O Verbin    | ndung wird hergestellt |
| Ø           |                        |

 ggf. Zugriff auf a) das Mikrofon und b) die Videokamera erlauben; bei Verwendung eines Smartphone erfolgt eventuell die Abfrage zur Steuerung von c) Anrufen, eine Zustimmung dürfte hier entbehrlich sein

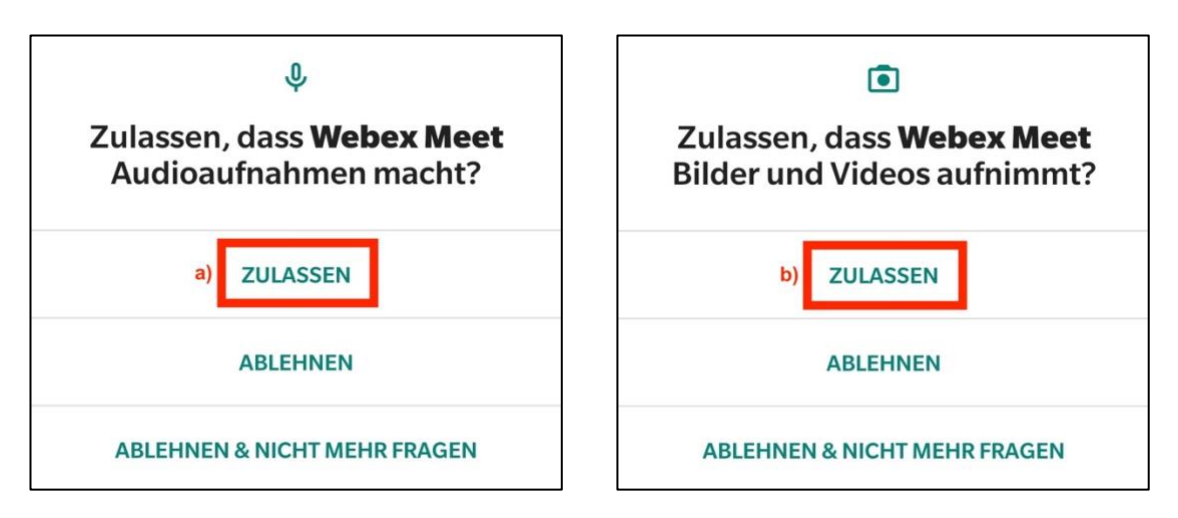

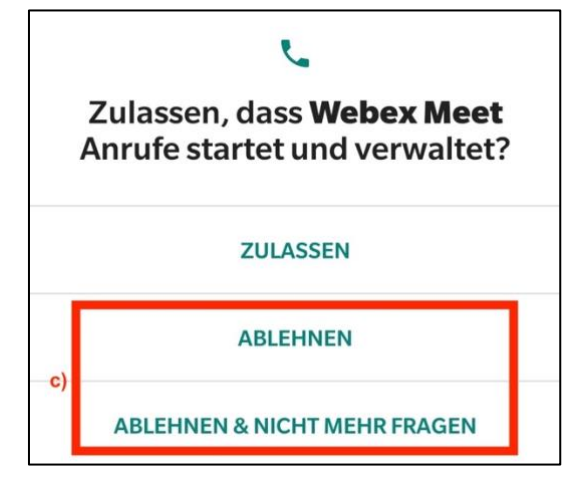

![](_page_2_Picture_0.jpeg)

6. Nach Bestätigung bzw. Ablehnung der Freigaben auf "Beitreten" tippen

![](_page_2_Picture_2.jpeg)

- 7. Auf Freigabe durch den Gastgeber (Webmaster) warten
- 8. Weiter mit "Anleitung Oberfläche" (bei Bedarf)